راهنمای ثبت نام در دوره آموزشی آفلاین شرکت ملی پست جمہوری اسلامی ایران

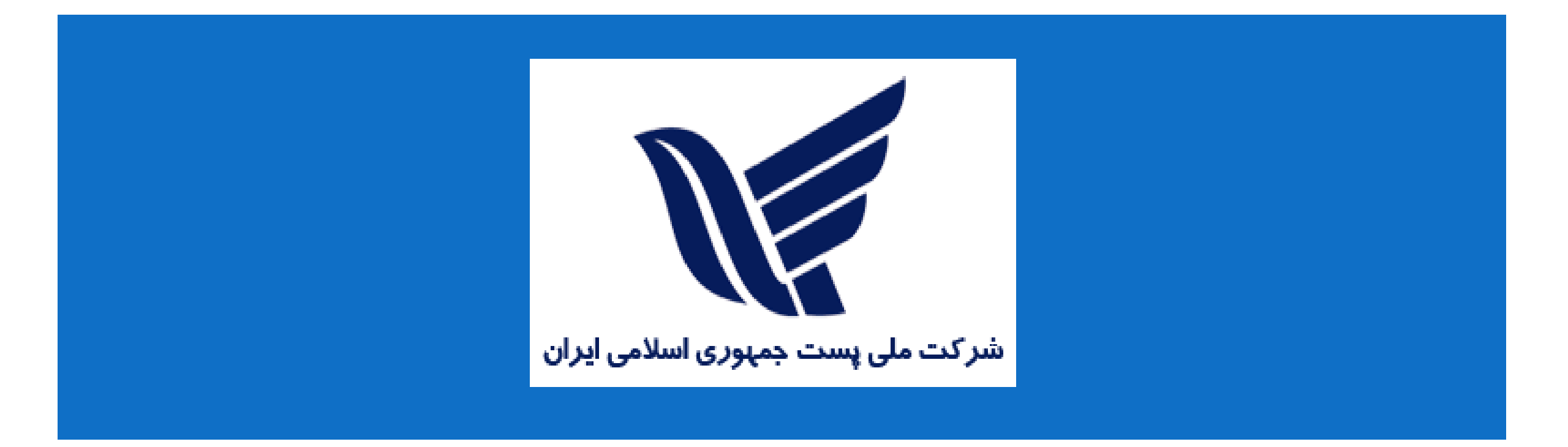

## به سایت اختصاصی شرکت ملی پست جمهوری اسلامی ایران مراجعه کنید.

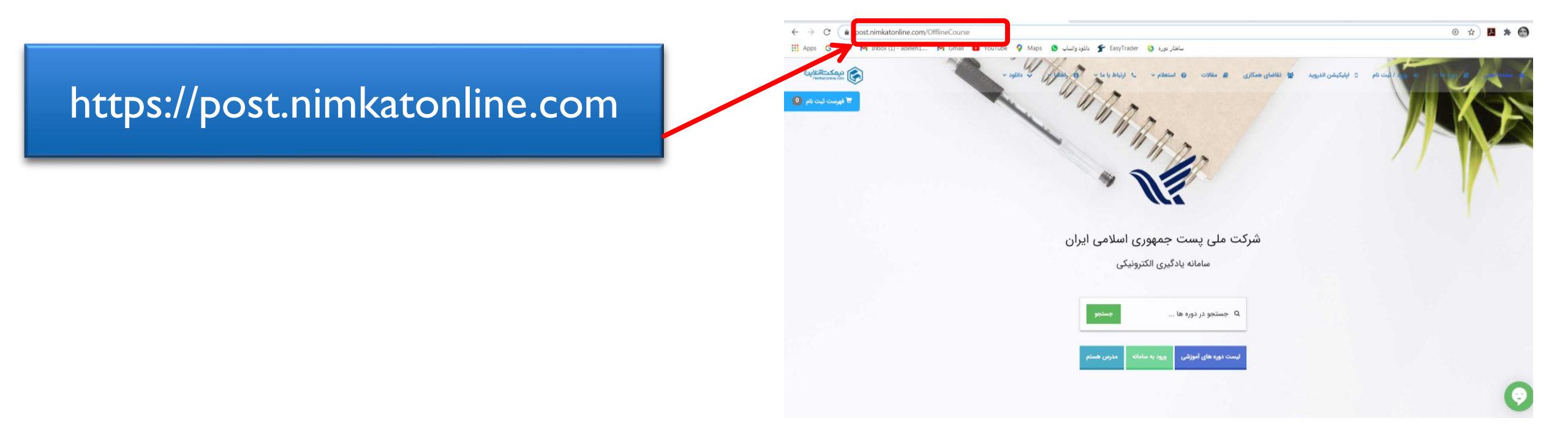

## صفحه را به سمت پایین بکشید و لیست دوره ها را ببینید

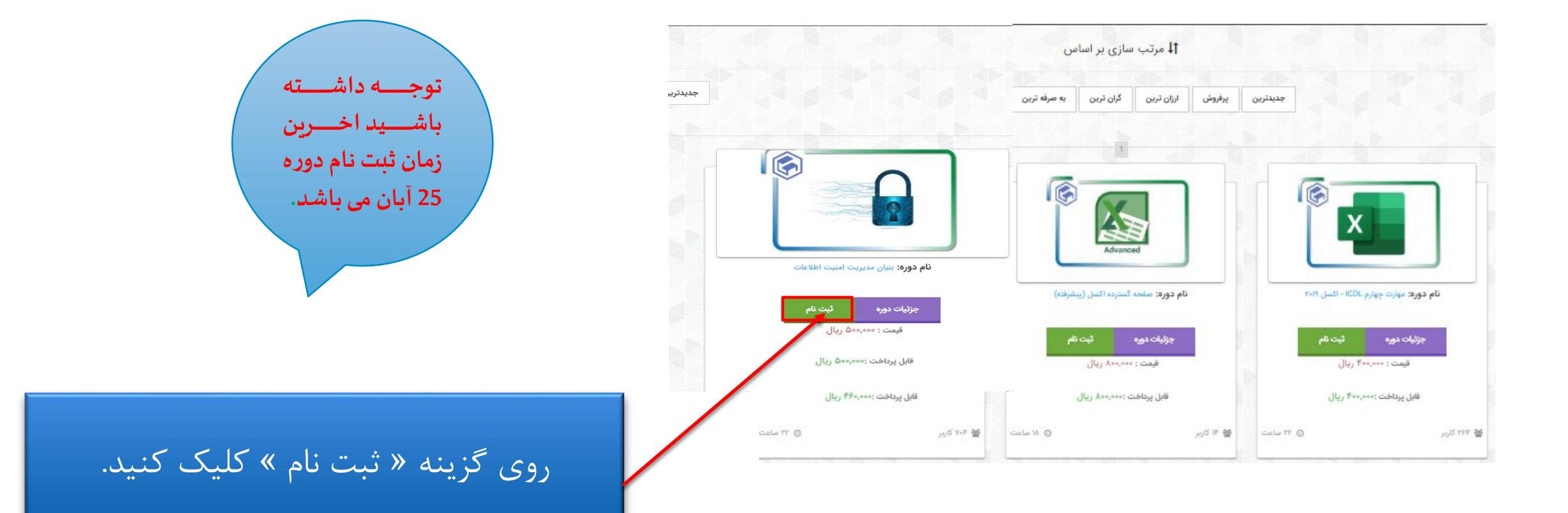

پس از اضافه شدن دوره به فهرست ثبت نام، برای پرداخت شهریه، در سامانه عضویت خود را گرفته و وارد صفحه کاربری تان شوید.

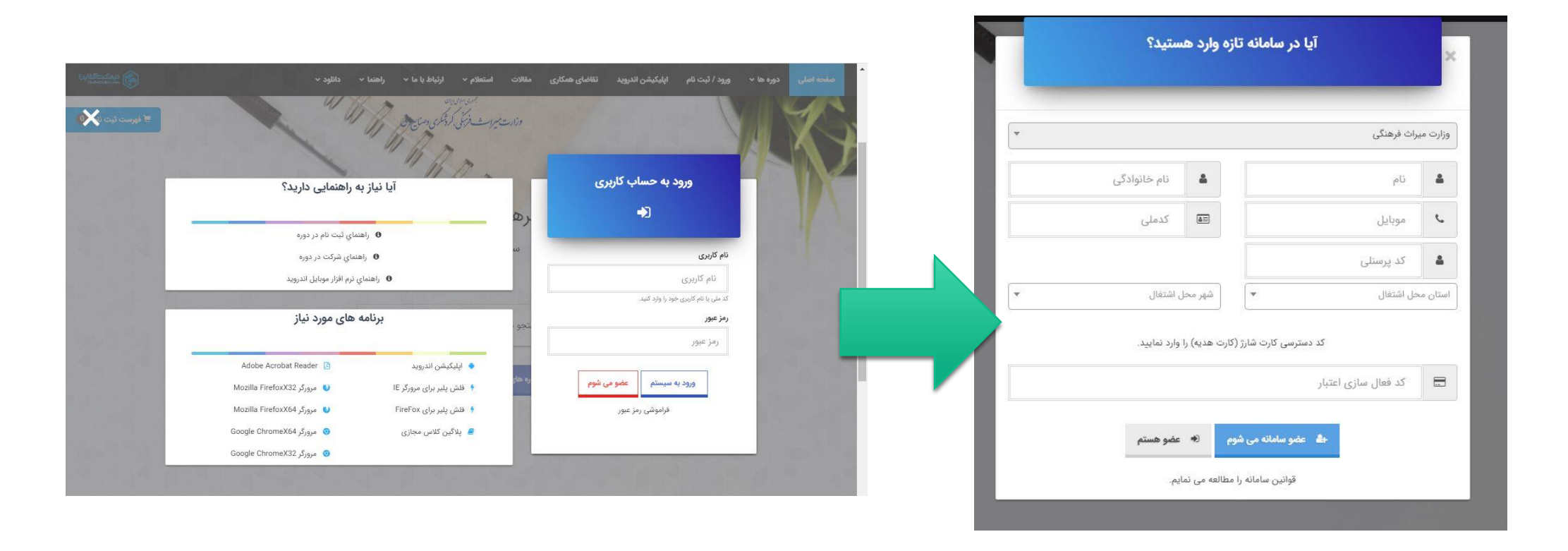

بعد از ورود به صفحه کاربری، در صورت تایید دروس انتخاب شده، روی دکمه «جهت تایید فهرست ثبت نام کلیک کنید» کلیک کرده و در گام بعد، روی دکمه «پرداخت کسری اعتبار» کلیک نمایید تا به درگاه پرداخت بانکی هدایت شوید.

|                                                           | ىيىس ھىيور                                       |
|-----------------------------------------------------------|--------------------------------------------------|
| صورتحساب ثبت نام بر اساس امتیاز خرید دوره شما :           | صورتحساب ثبت نام بر اساس پرداخت آنلاین :         |
| کل امتیاز لازم برای ثبت نام :<br>1 امتیاز                 | كل ھزينە ثبت نام :<br>340,000 ريال               |
| اولویت محاسبه صورتحساب، امتیاز خرید دوره شما می باشد. 🛛 × | اعتباراهدا شده به شما :<br>200,000 ريال          |
| جهت تایید فهرست ثبت نام خود کلیک کنید                     | مبلغ قابل پرداخت :<br>140,000 ريال               |
|                                                           | آنچه در فهرست ثبت نام شما است                    |
|                                                           | امنیت کاربری فناوری اطلاعات (اکفا)               |
|                                                           | مدت دوره : 12 ساعت<br>محمت اصلی : 140,000 ریال ✓ |
|                                                           | يارانه : 200,000 ريال                            |
|                                                           | قيمت قابل پرداخت :<br>140,000 ريال               |
|                                                           | امتياز خريد : 1 🗸 🗸                              |

## از فعال بودن رمز پویای کارت بانکی خود مطمئن باشید و فرآیند پرداخت آنلاین را طی کنید.

| یہ پرداخت د<br>ordokht mëllot           | پرداخت اینترنتی به پرداخت ملت<br>www.Behpardakht.com | مرک مجدا مکترو می برده است ۲۰ مدین<br>مرک مجدا مکترو می برده است ۲۰ مدین                         |
|-----------------------------------------|------------------------------------------------------|--------------------------------------------------------------------------------------------------|
| اطلاعات پذیرنده                         | زمان باقی مانده : 19:52                              | اطلاعات كارت                                                                                     |
|                                         |                                                      | شماره کارت<br>شماره کارت 16 رقبی درچ شده روی کارت را وارد نمایید                                 |
|                                         |                                                      | رمز ایندرندی کارک<br>رمز اینترنتی را وارد نمایید<br>شماره شناسات بدوم (CVV2)                     |
| نام پذیرنده : <b>نیمکت آنلاین</b>       | ماه سال                                              | شماره 3 یا 4 رقمی درج شده روی کارت را وارد نمایید<br>تاریخ انقضای کارت                           |
| شماره پذیرنده: 2004493<br>آدرس وب سایت: | C 81370                                              | تاریخ انقصای کارت را وارد کنید<br>کد امنیتی                                                      |
|                                         |                                                      | اطعا در امنیتی داخل نادر را وارد نمایید<br>ا <b>یمیل</b><br>لطفا ایمیل معتبر وارد کنید (اختیاری) |
| مبلغ قابل پرداخت : 230,000              | پرداخت انصراف                                        |                                                                                                  |

## پس از بازگشت به سایت، روی «کلاسهای من» کلیک کنید تا به محیط یادگیری هدایت شوید و فرآیند یادگیری را شروع کنید.

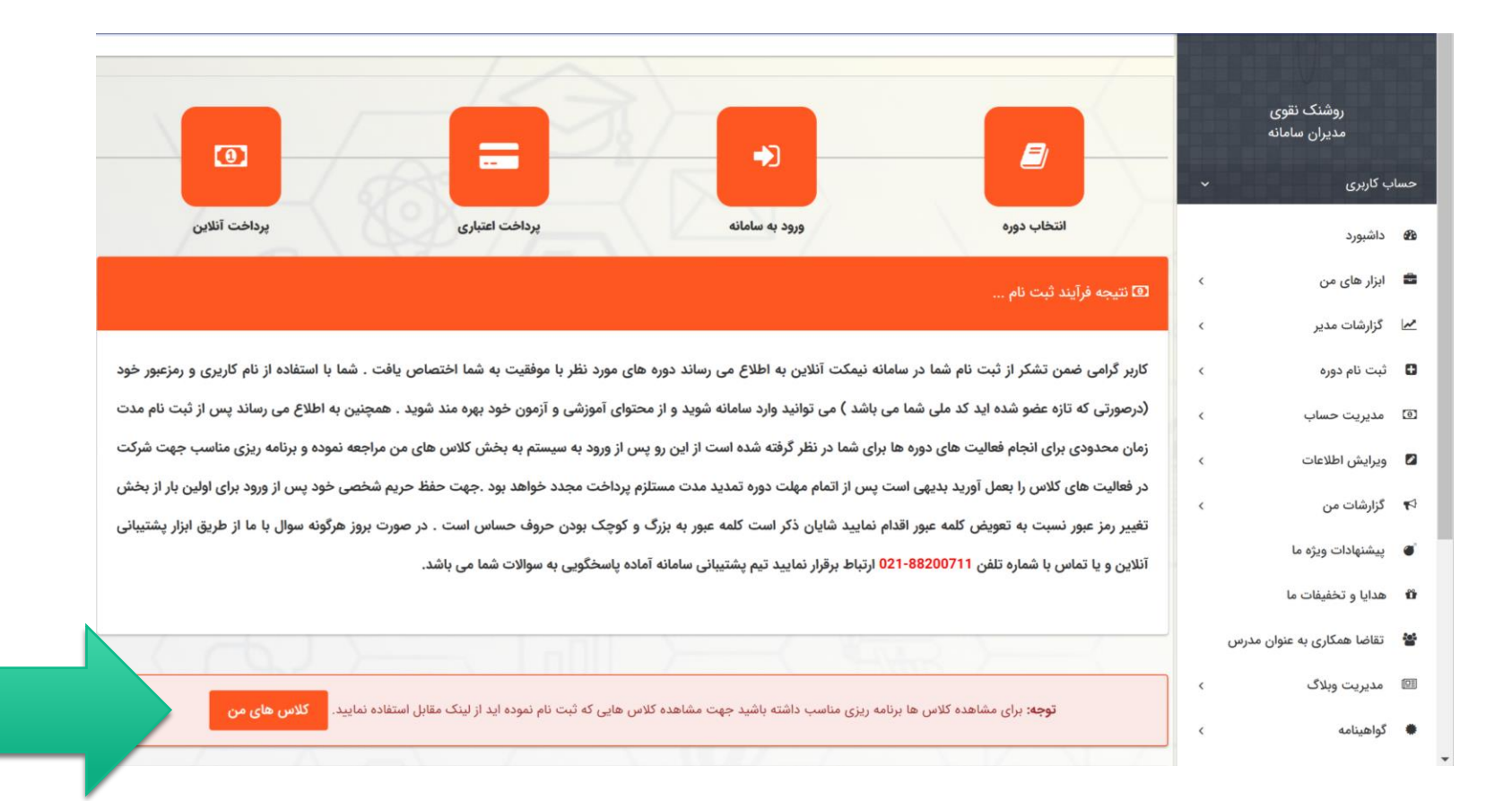